## Institute Proposal Number (IPN)

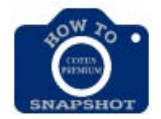

How Can I Find an Institute Proposal Number - IPN?

1. Click on 🖹 to open the Proposal Development record.

or

Click on Maintain and then Proposal Development from the dropdown.

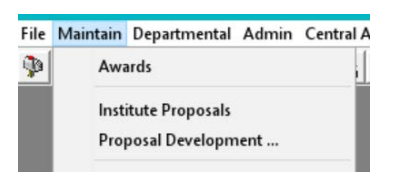

2. Enter the Proposal Development number in the **Proposal Number** column and click the **Find** button.

| Proposal Number | Investigator | Proposal Type | Status | Unit Number | Tit | . [   | Find  |
|-----------------|--------------|---------------|--------|-------------|-----|-------|-------|
|                 |              |               |        |             |     | Î     | Clear |
|                 |              |               |        |             |     |       | Cance |
|                 |              |               |        |             | -   |       |       |
|                 |              |               |        |             | -   |       |       |
|                 |              |               | -      |             | +   |       |       |
|                 |              |               |        |             |     | ~     |       |
| <               | 10 C         |               |        |             | >   | ×   - |       |

- 3. Double click on the row showing the Proposal needed for the IPN to open the record.
- 4. Click on the BD Summary icon and the Proposal Summary will open in a new window. (Be sure pop-up blockers are turned off for this window to open.) IPN will show in the upper right hand corner.

Proposal Development Number: 00159684

Institute Proposal Number: 22065038

Johns Hopkins University Proposal Summary

Personnel